## 在 G4770 設定功能表中設定語言選擇

Set the Language Selection in the G4770 Device Settings

1. 確保印表機已開啟

Make sure the printer is ON

2. 在主螢幕按下箭咀 ■ 4 次到"設定", 然後按 OK 按鈕

Press down arrow 24 times from main menu to "Settings" and then press OK button

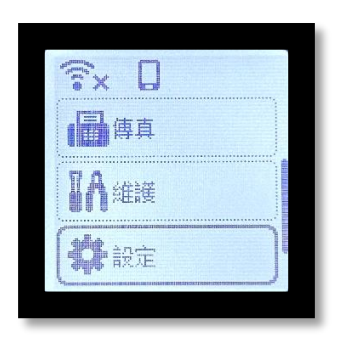

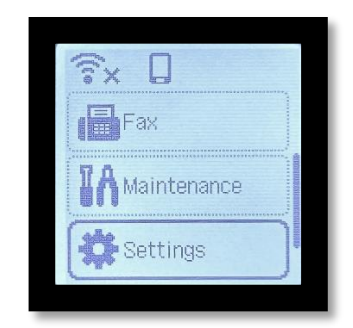

再按下箭咀 ■ 1 次到"裝置設定", 然後按 OK 按鈕. 再次按下箭咀 ■ 6 次到
"語言選擇". 然後按 OK 按鈕

Press down arrow 1 time to "Device setting" and press OK . Press down arrow 6 times again to "Language setting"

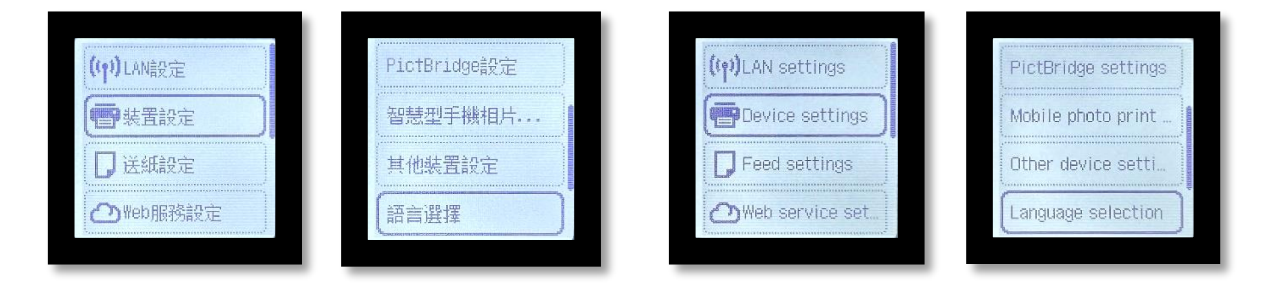

4. 於"語言選擇"之下,使用上下箭咀 萨 按鈕,按到理想的語言,(例如:

English, 繁體中文, 簡體中文, 確認後再按 OK 按鈕, 完成設定)

Under "Language Selection", use button to select desire language display, (For example: English, Traditional Chinese, and then press the OK button to finish settings.)

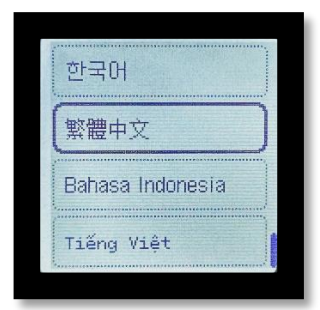

| English  |  |
|----------|--|
| Deutsch  |  |
| français |  |
| italiano |  |